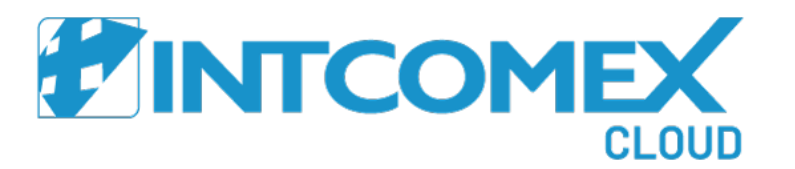

## Intcomex Cloud Platform

Enabling services in a Marketplace

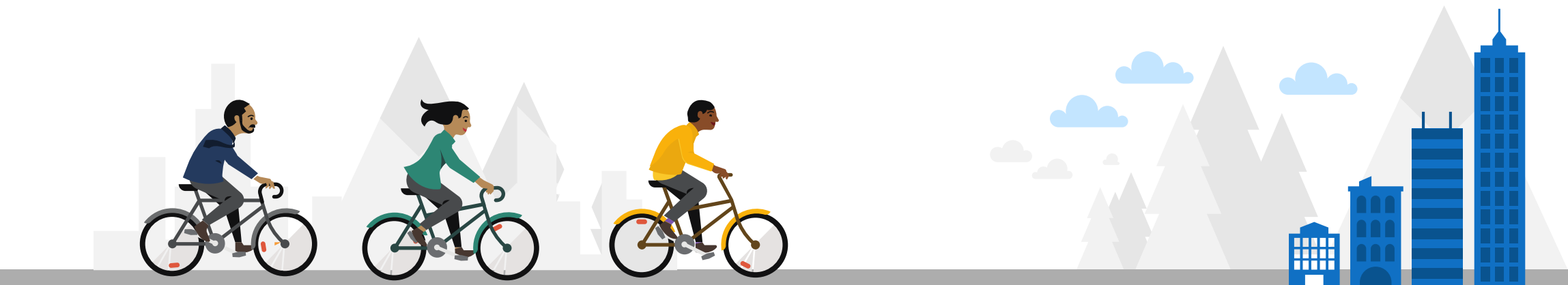

## Introduction

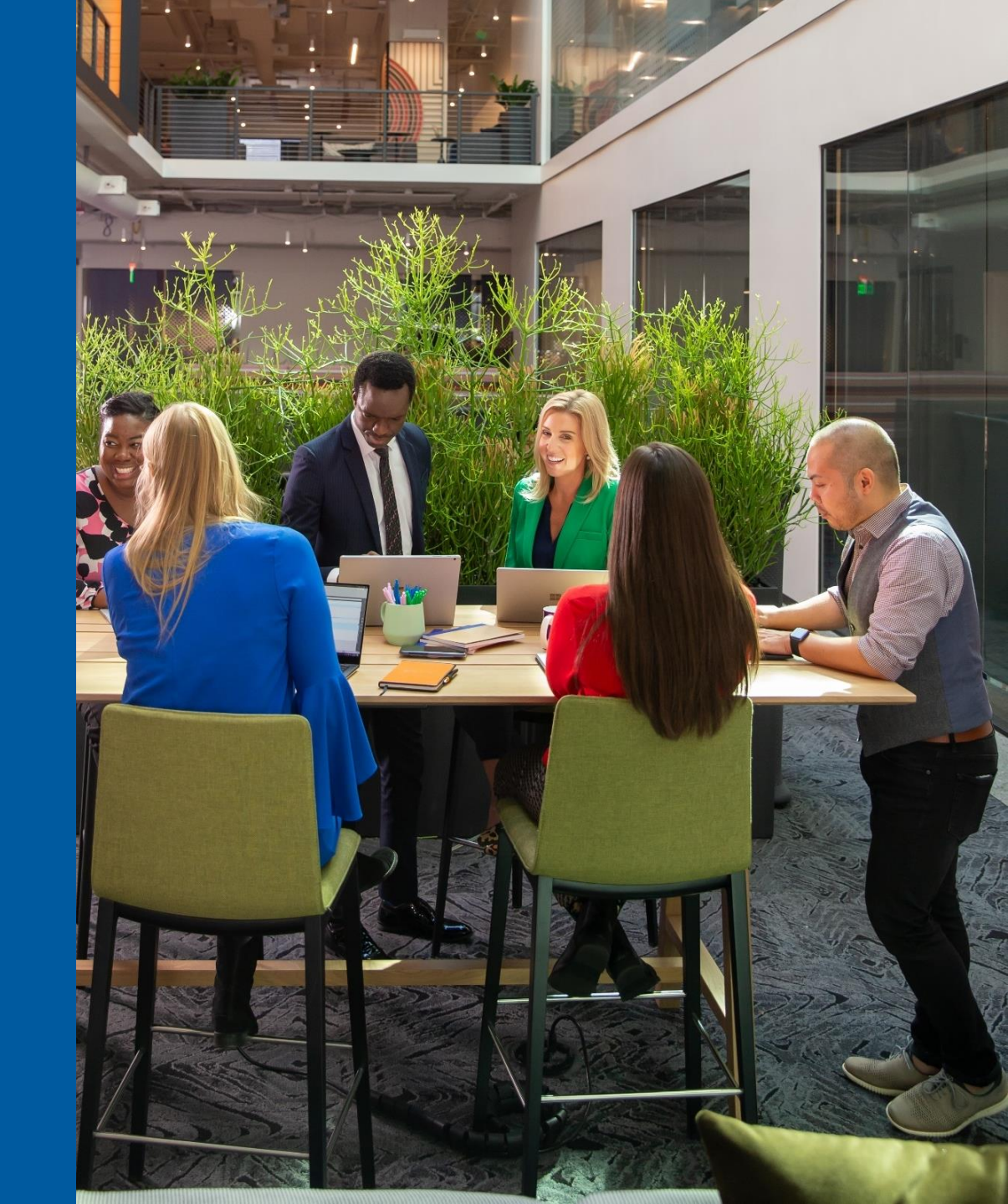

In case we could not find a service during the provisioning process, it is possible that it has not yet been enabled in our **Marketplace**. The Marketplace is a kind of price list that is assigned to each customer. To enable new services in our **Marketplace** follow the steps detailed in this manual

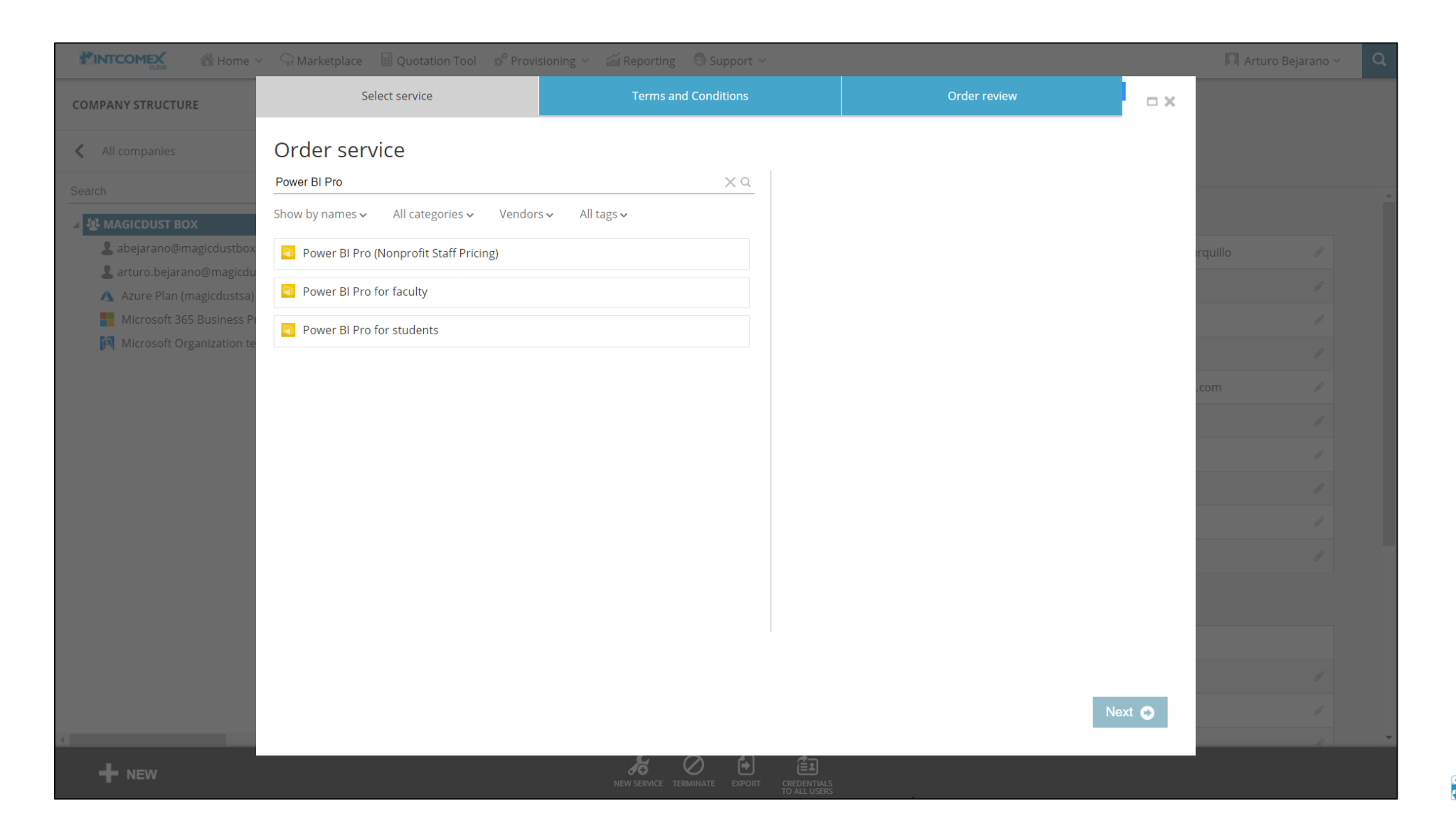

## Procedure

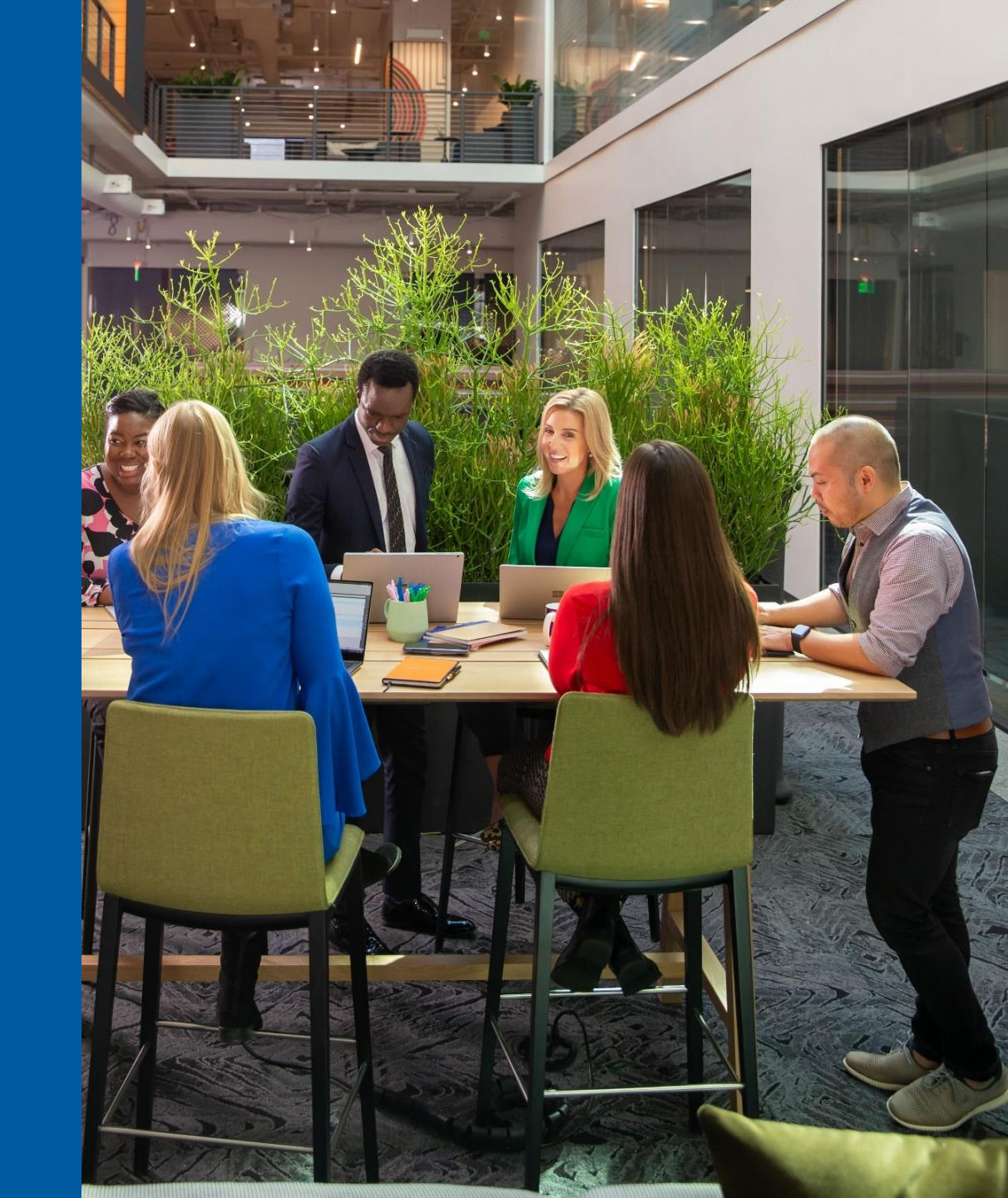

Within the Intcomex Cloud Platform (ICP) portal, go to the Marketplace module located at the top of the screen

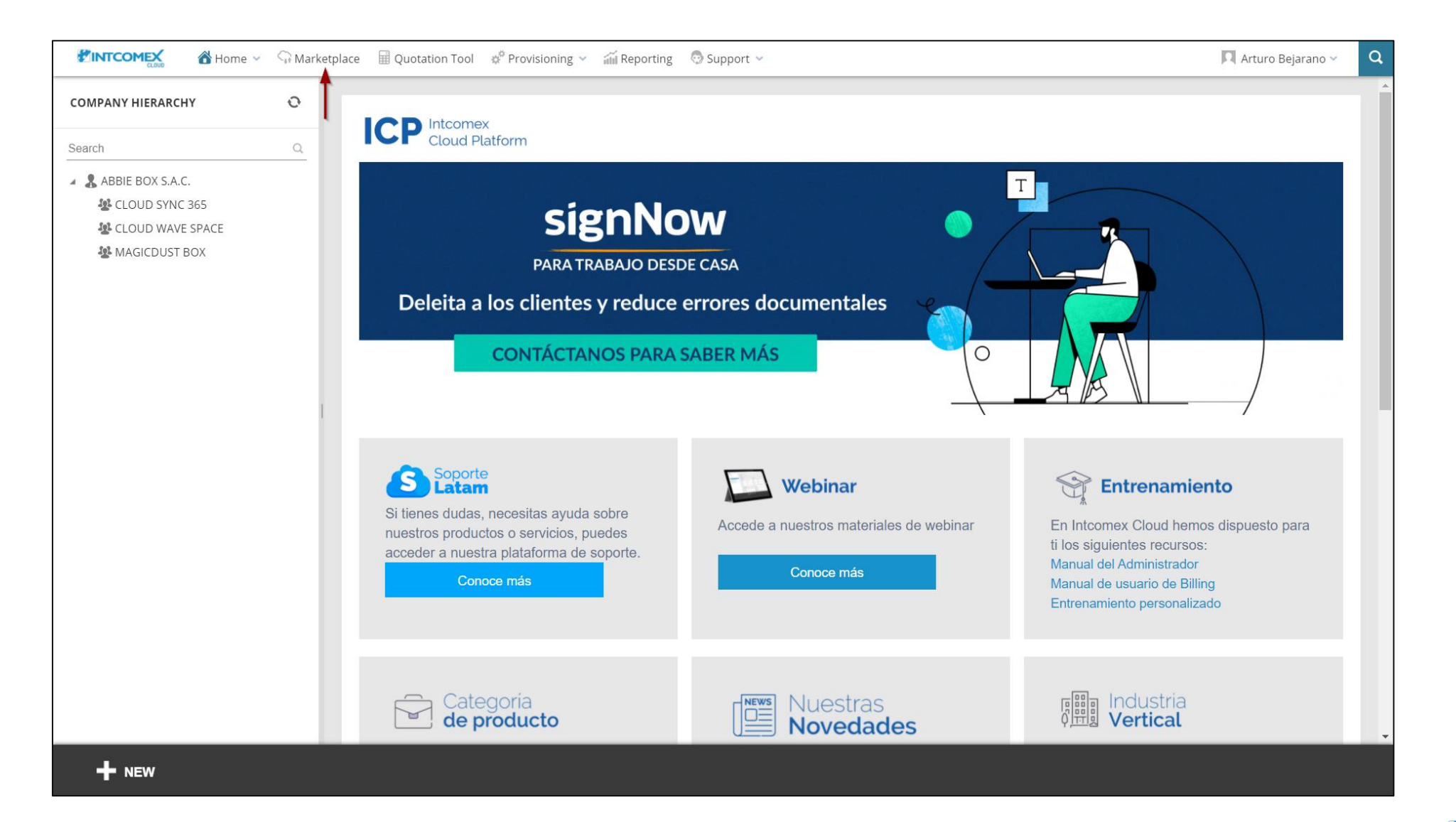

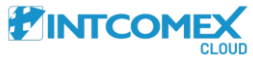

### Then, we select the **Marketplace** to which we want to enable the service we require

| Marke                   | tplace 🖩 Quotation | Fool 🛭 & Provisioning 🗸 í Reporting 💿 Support 🗸 |                              | Arturo Bejarano 🗸 🔍 |
|-------------------------|--------------------|-------------------------------------------------|------------------------------|---------------------|
| EXPLORE MY MARKETPLACES |                    |                                                 |                              |                     |
|                         |                    |                                                 |                              |                     |
|                         |                    | Create marketplace                              |                              |                     |
|                         | Price Priority 🔞   | Title                                           | Customers Services           |                     |
|                         | 1                  | ABBIE BOX - Marketplace                         | <b>&amp;</b> 3 <b>€</b> 1027 |                     |
|                         |                    |                                                 |                              |                     |
|                         |                    |                                                 |                              |                     |
|                         |                    |                                                 |                              |                     |
|                         |                    |                                                 |                              |                     |
|                         |                    |                                                 |                              |                     |
|                         |                    |                                                 |                              |                     |
|                         |                    |                                                 |                              |                     |
|                         |                    |                                                 |                              |                     |
|                         |                    |                                                 |                              |                     |
|                         |                    |                                                 |                              |                     |
|                         |                    |                                                 |                              |                     |
|                         |                    |                                                 |                              |                     |
|                         |                    |                                                 |                              |                     |
|                         |                    |                                                 |                              |                     |
|                         |                    |                                                 |                              |                     |

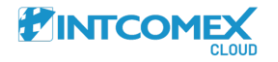

#### Then, select the **EDIT MARKETPLACE** option located at the bottom of the screen

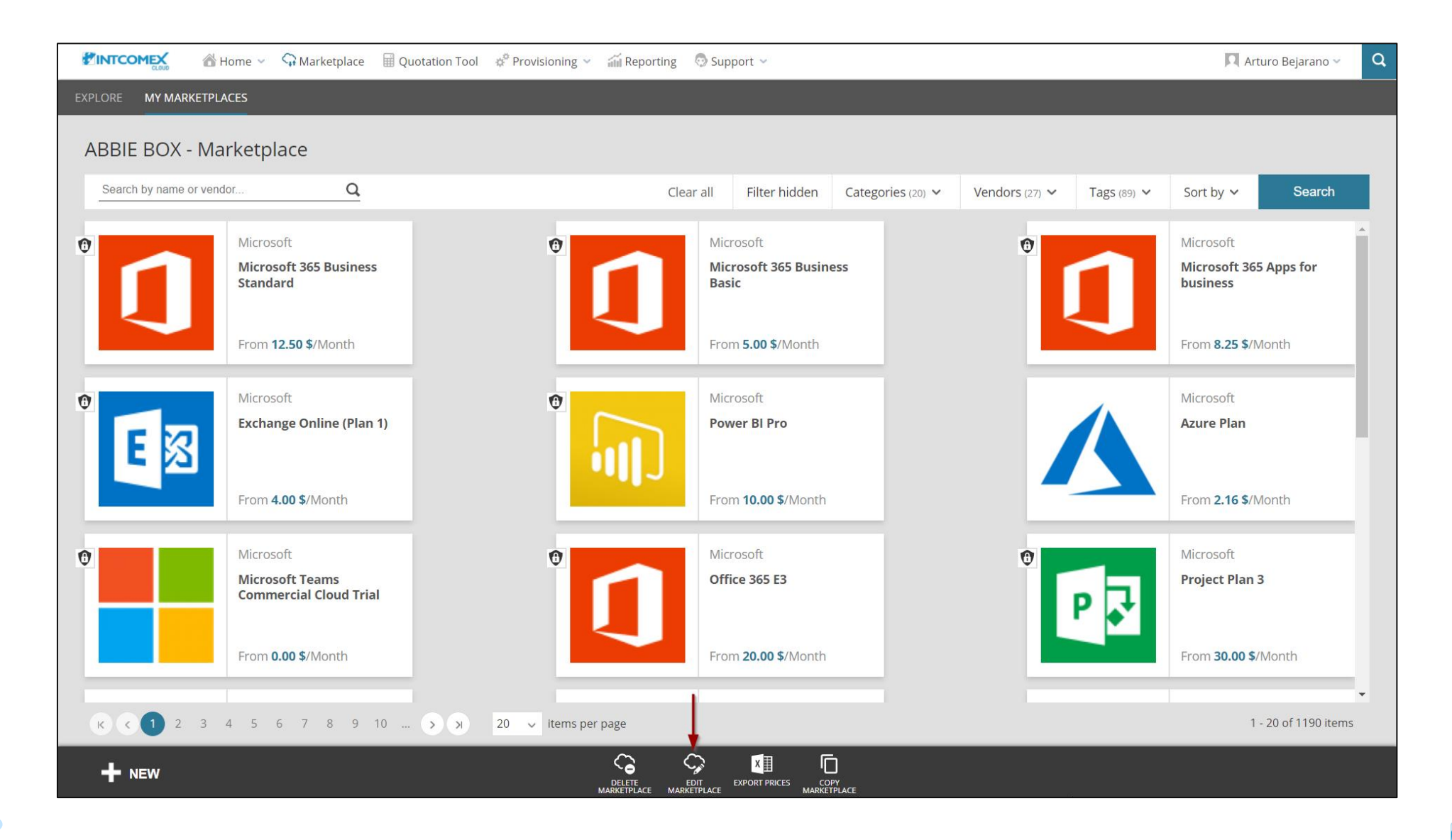

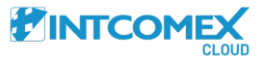

### Then, select the **Add services** option

| 🕈 INTCOMEX 🖀 Home 🗸 🖓 Marketplace 🖩 Quo                                   | 🔲 Arturo Bejarano 🗸 🔍 🔍                                   |                                                       |  |  |  |  |
|---------------------------------------------------------------------------|-----------------------------------------------------------|-------------------------------------------------------|--|--|--|--|
| EXPLORE MY MARKETPLACES                                                   |                                                           |                                                       |  |  |  |  |
| ABBIE BOX - Marketplace 🖋                                                 |                                                           |                                                       |  |  |  |  |
| Search by name or vendor Q                                                | Clear all Filter hidden Categories (20) V                 | Vendors (27) V Tags (89) V Sort by V Search           |  |  |  |  |
|                                                                           | Microsoft 365 Business<br>Standard<br>From 12.50 \$/Month | Microsoft 365 Business<br>Basic<br>From 5.00 \$/Month |  |  |  |  |
| Microsoft <b>365</b> Apps for business                                    | Microsoft Exchange Online (Plan 1)                        | Microsoft Former BI Pro                               |  |  |  |  |
| From 8.25 \$/Month                                                        | From 4.00 \$/Month                                        | From 10.00 \$/Month                                   |  |  |  |  |
| Microsoft <b>Azure Plan</b>                                               | Microsoft Teams<br>Commercial Cloud Trial                 | Microsoft Confice 365 E3                              |  |  |  |  |
| From 2.16 \$/Month                                                        | From <b>0.00 \$</b> /Month                                | From <b>20.00 \$</b> /Month                           |  |  |  |  |
| •                                                                         | •                                                         | • •                                                   |  |  |  |  |
| к <1 2 3 4 5 6 7 8 9 10  >> 20 v items per page 1 - 20 of 1190 items      |                                                           |                                                       |  |  |  |  |
| ADD SERVICES REVIEW TAC EDIT ALL PRICES EXPORT PRICES COPY<br>MARKETPLACE |                                                           |                                                       |  |  |  |  |

Then, we visualize the pool of available services that can be added to our Marketplace

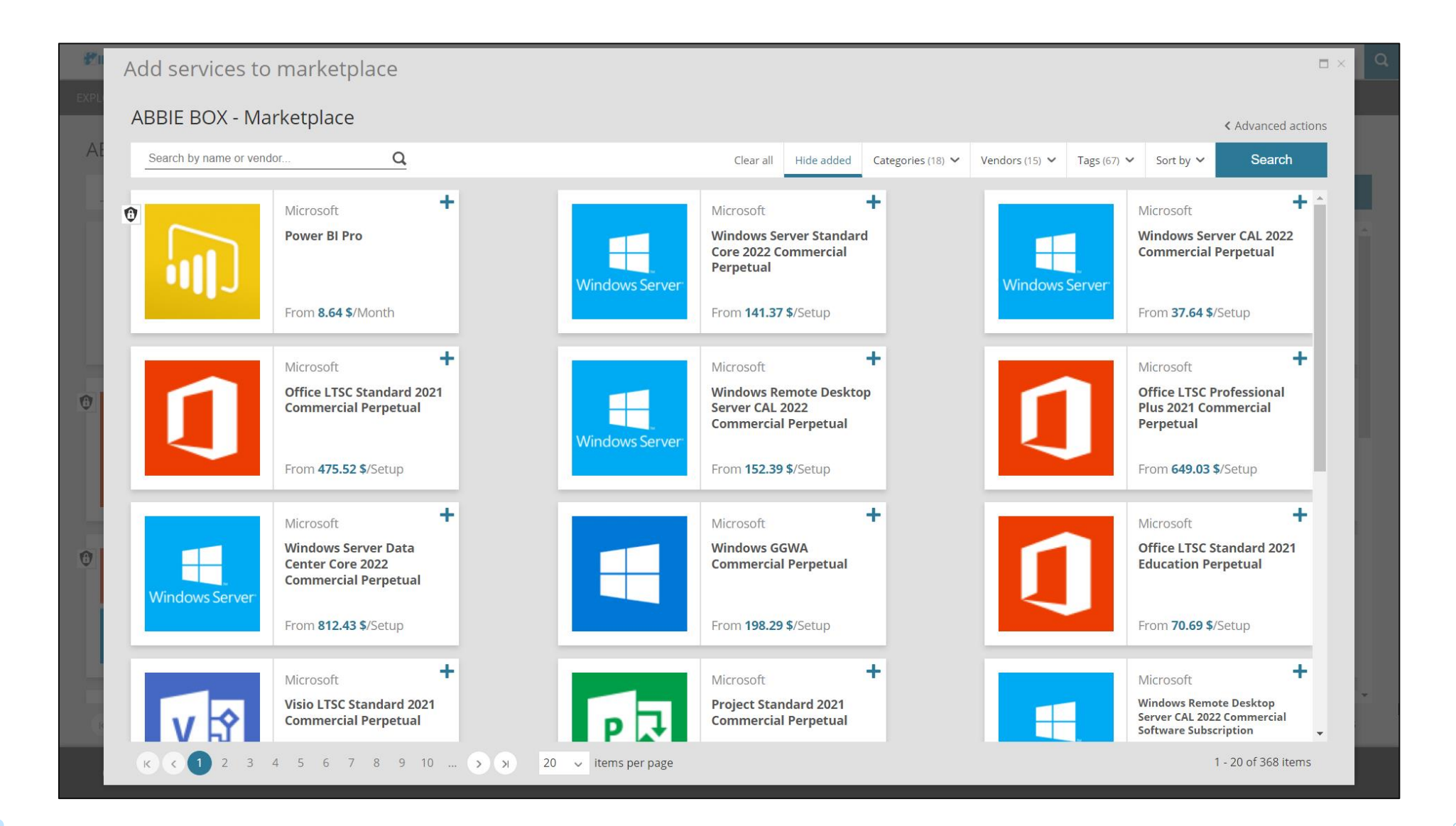

In the search box we enter the service we want to enable. Then click on the magnifying glass symbol or press the Enter key

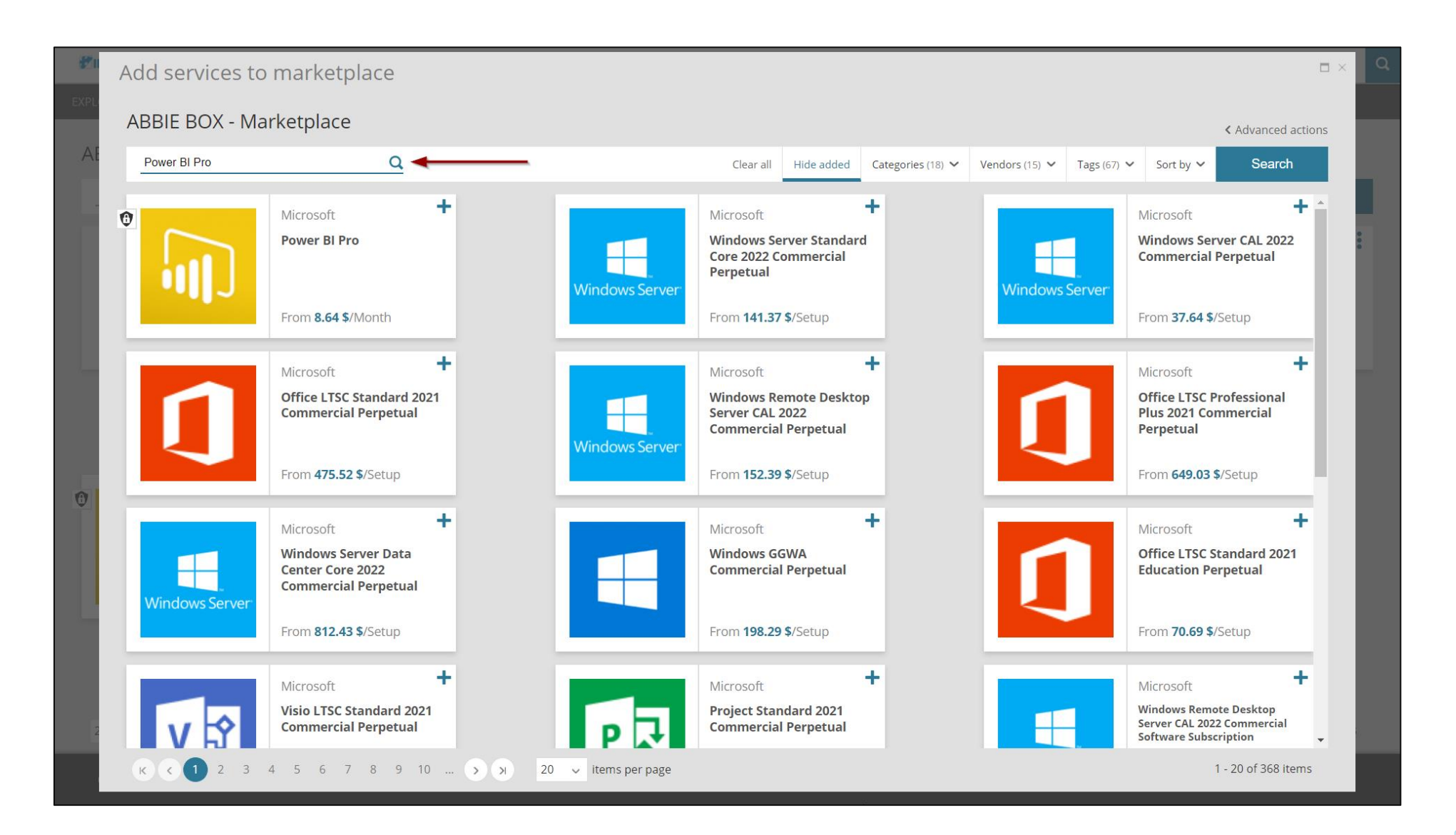

Then click on the symbol (+) on the right side of the service. Finally we close the window and we try again to make the provisioning

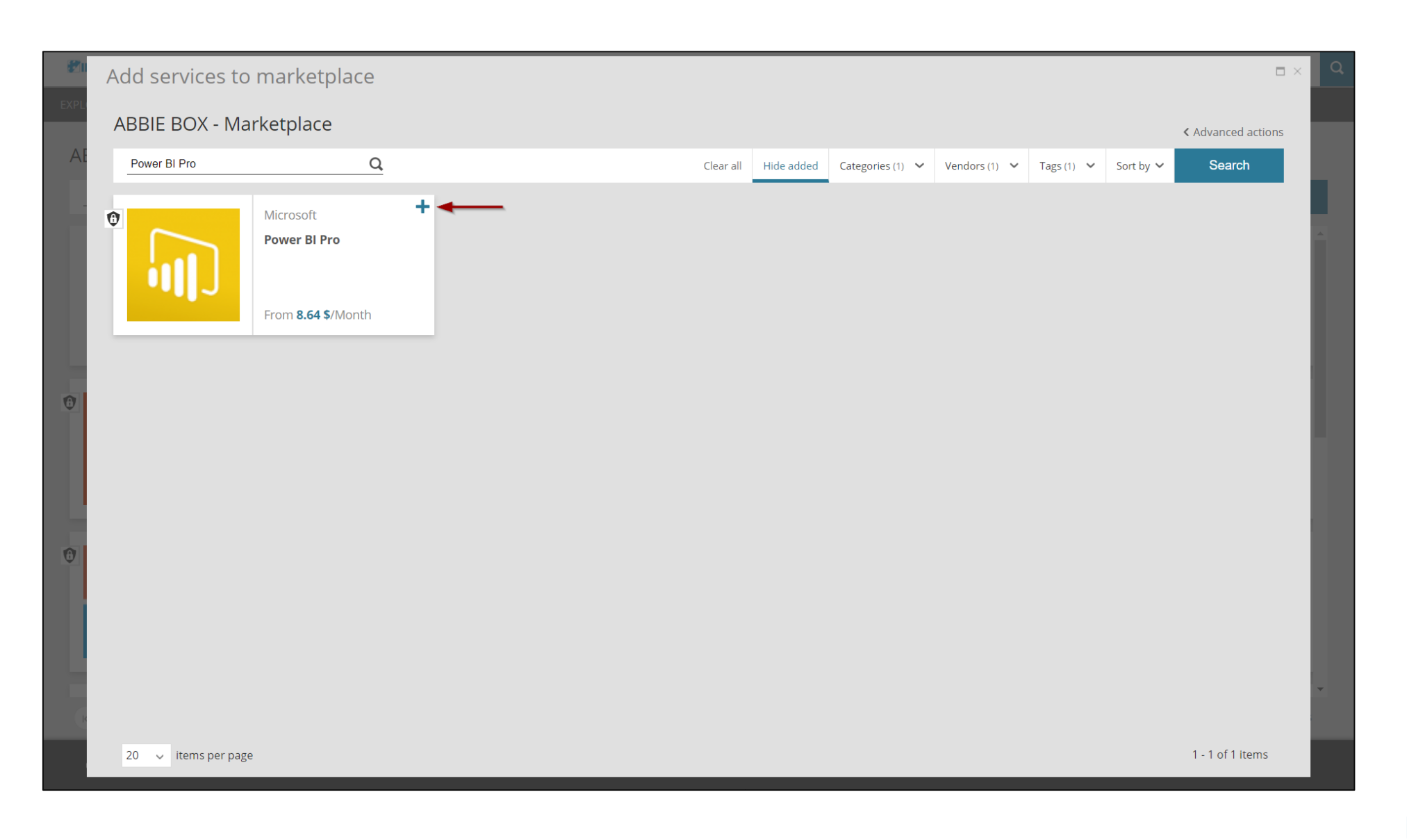

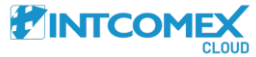

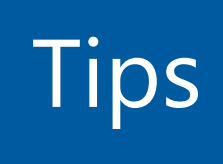

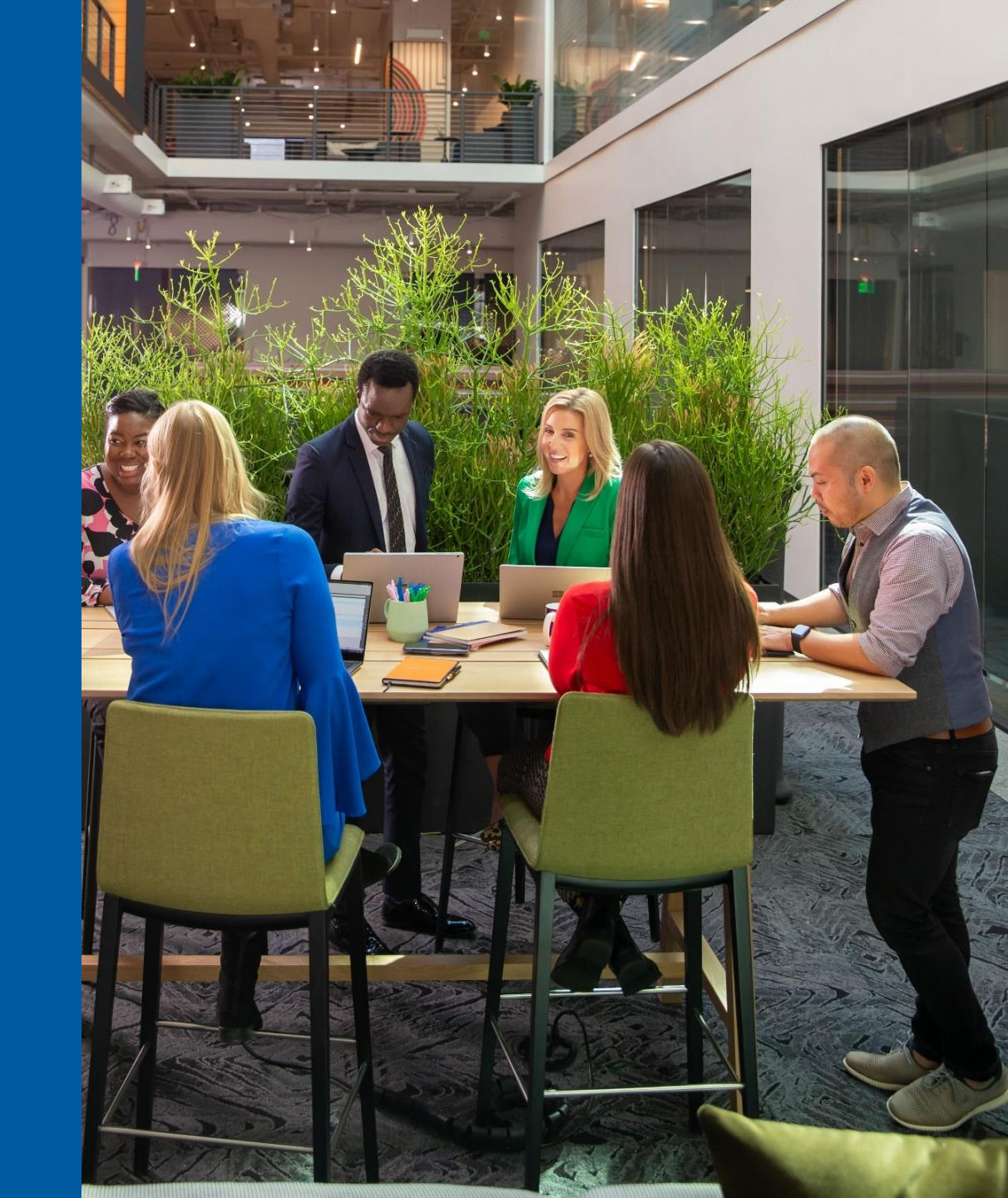

Within the service pool, we can select the **Vendors** filter. This option will allow us to locate the service we need to enable faster

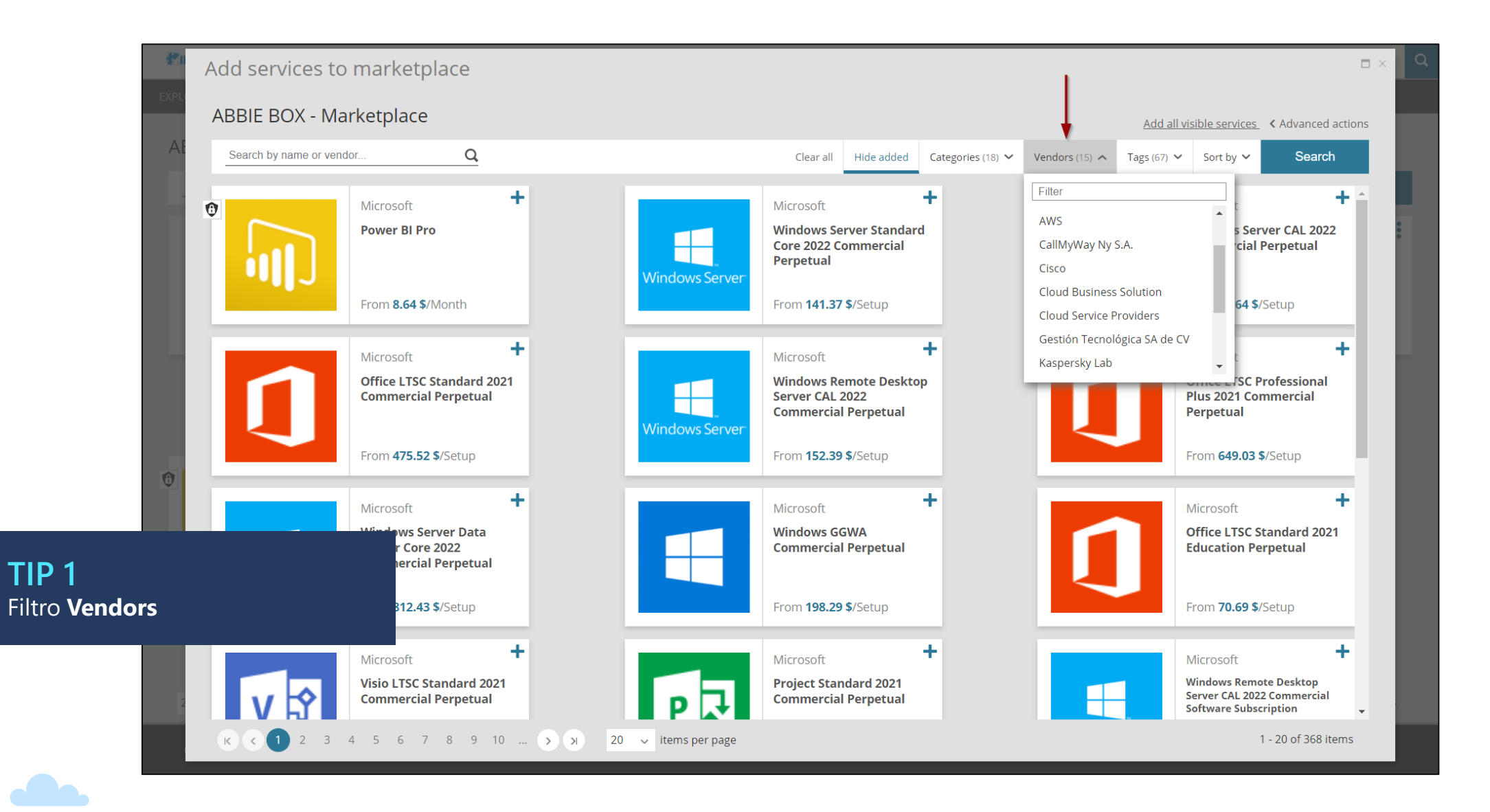

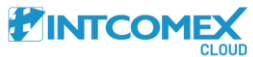

Within the services pool, we can enable all visible services by clicking on the **Add all visible services** button. This option will allow us to enable all the services shown on each page of the window

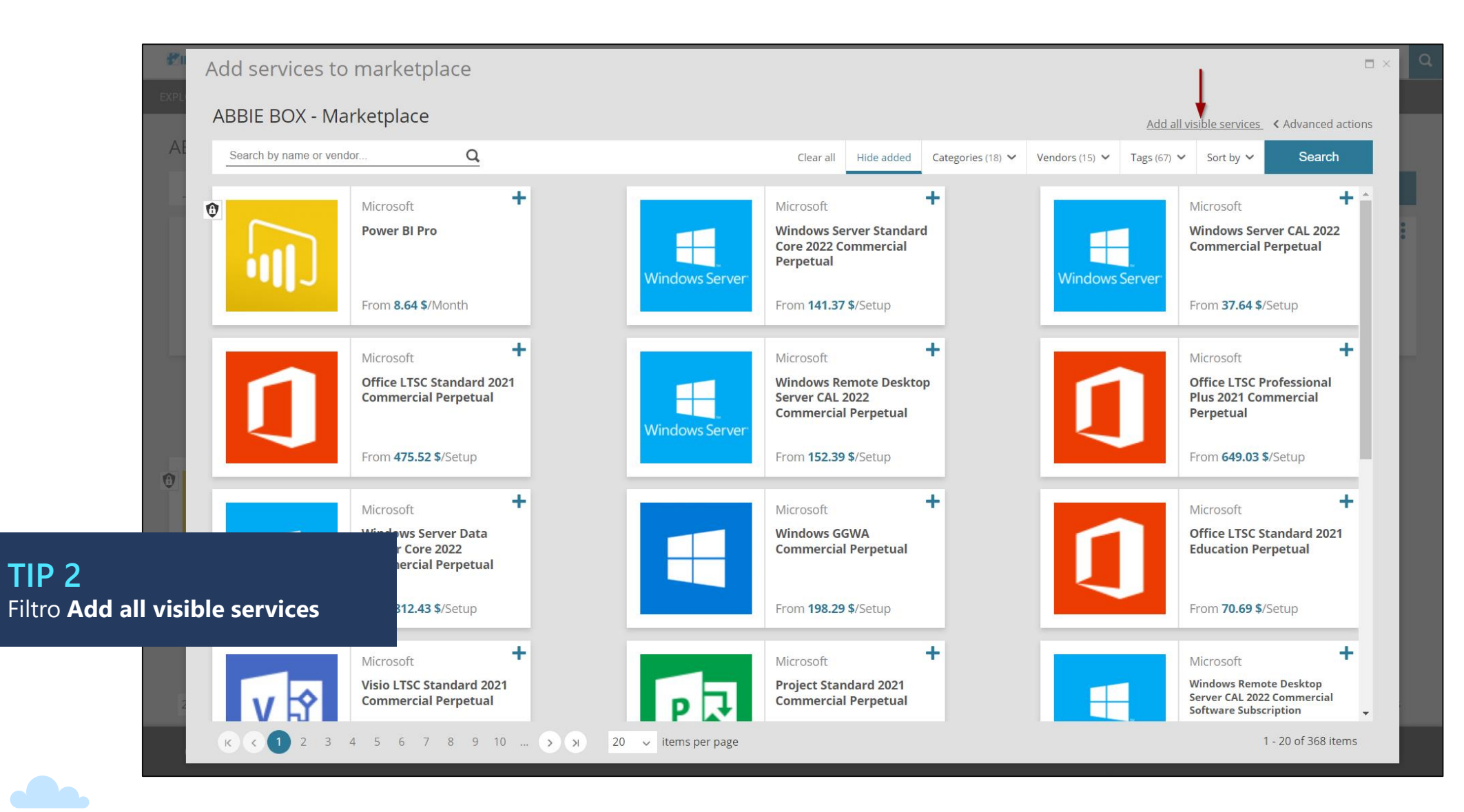

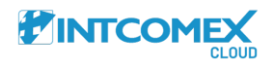